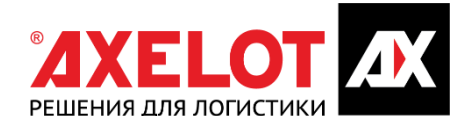

# СИСТЕМА УПРАВЛЕНИЯ ТЕХНОЛОГИЧЕСКИМИ ПРОЦЕССАМИ СОВРЕМЕННОГО СКЛАДА С ИСПОЛЬЗОВАНИЕМ РОБОТОТЕХНИЧЕСКОГО И СЛОЖНОГО ТЕХНОЛОГИЧЕСКОГО ОБОРУДОВАНИЯ **LOGAREON WCS**

РУКОВОДСТВО ПО УСТАНОВКЕ

### Оглавление

| 1 | Введение                                          | 2 |
|---|---------------------------------------------------|---|
| 2 | Состав компонент решения WCS и принципы настройки | 2 |
| 3 | Порядок запуска компонент                         | 3 |

# 1 Введение

Документ содержит описание состава компонент системы и порядок запуска компонент.

## 2 Состав компонент решения WCS и принципы настройки

Для установки WCS необходимо установить следующие программные продукты:

- Redis (рекомендуется версия Redis-x64-3.0.504);
- NATS (версия v0.10.2);
- .NET Core (версия 2.2 SDK (v2.2.103) Windows x64);
- Microsoft SQL Server 2014 или выше или PostgreSQL версии 9.5 или выше;

Конфигурация WCS состоит из следующего набора сервисов:

- ClusterController кластер, управляющий всеми сервисами;
- DataManager сервис для работы с базой данных;
- IndicatorService сервис индикаторов, служит для оперативного мониторинга складских запасов и планирования пополнения по min\max;
- LoggingService сервис логирования, используется для агрегации логов от всех сервисов с определенными фильтрами;
- ERPIntegrationService сервис для интеграции с внешними системами;
- **RequirementHub** сервис для работы с потребностями (осуществляет планирование задач на основании потребности по заказам);
- UlService сервис для работы пользовательского интерфейса;
- WHEventService сервис для обработки складских событий и обработчиков, позволяющих формировать задачи и документы в режиме on-line в зависимости от настроенных подписок.

Сервисы могут быть установлены как на одном сервере, так и на разных. При этом если функционал сервиса не требуется на текущей инсталляции, то устанавливать и запускать его не обязательно.

### 3 Порядок запуска компонент

Для установки WCS необходимо выполнить следующие действия:

1. Запустить nats-streaming-server.exe:

| 📧 C:\Axelot_E5\Deploy\nats-streaming-server-v0.10.2-windows-386\nats-streaming-server.exe - 🗆 🗙                      |  |  |  |  |  |
|----------------------------------------------------------------------------------------------------|--|--|--|--|--|
| [7892] 2020/09/13 16:13:45.714939 [@[32mINF@[0m] STREAM: Starting nats-streaming-server[test-cluster] version 0.10.2 |  |  |  |  |  |
| [7892] 2020/09/13 16:13:45.787131 [[32mINF][0m] STREAM: ServerID: KElXcxoc041pRsSxkd5FmH                             |  |  |  |  |  |
| [7892] 2020/09/13 16:13:45.787131 [D[32mINFD[0m] STREAM: Go version: go1.10.3                                        |  |  |  |  |  |
| 2] 2020/09/13 16:13:45.787131 [0[32mINF0[0m] Starting nats-server version 1.1.0                                      |  |  |  |  |  |
| 2] 2020/09/13 16:13:45.788130 [@[32mINF@[0m] Git commit [not set]                                                    |  |  |  |  |  |
| 92] 2020/09/13 16:13:45.789130 [@[32mINF@[0m] Listening for client connections on 0.0.0.0:4222                       |  |  |  |  |  |
| [7892] 2020/09/13 16:13:45.790130 [¤[32mINF¤[0m] Server is ready                                                     |  |  |  |  |  |
| [7892] 2020/09/13 16:13:45.831563 [0[32mINF0[0m] STREAM: Recovering the state                                        |  |  |  |  |  |
| [7892] 2020/09/13 16:13:45.832563 [@[32mINF@[0m] STREAM: No recovered state                                          |  |  |  |  |  |
| [7892] 2020/09/13 16:13:46.083835 [0[32mINF0[0m] STREAM: Message store is MEMORY                                     |  |  |  |  |  |
| [7892] 2020/09/13 16:13:46.084833 [[32mINFD[0m] STREAM: Store Limits                                                 |  |  |  |  |  |
| [7892] 2020/09/13 16:13:46.085830 [E[32mINFE[0m] STREAM: Channels: 100 *                                             |  |  |  |  |  |
| [7892] 2020/09/13 16:13:46.085830 [@[32mINF@[0m] STREAM: Channels Limits                                             |  |  |  |  |  |
| [7892] 2020/09/13 16:13:46.085830 [¤[32mINF¤[0m] STREAM: Subscriptions: 1000 *                                       |  |  |  |  |  |
| [7892] 2020/09/13 16:13:46.085830 [E[32mINFE[0m] STREAM: Messages : 1000000 *                                        |  |  |  |  |  |
| [7892] 2020/09/13 16:13:46.086828 [@[32mINF@[0m] STREAM: Bytes : 976.56 MB *                                         |  |  |  |  |  |
| [7892] 2020/09/13 16:13:46.086828 [E[32mINFE[0m] STREAM: Age : unlimited *                                           |  |  |  |  |  |
| [7892] 2020/09/13 16:13:46.086828 [E[32mINFE[0m] STREAM: Inactivity : unlimited *                                    |  |  |  |  |  |
| [7892] 2020/09/13 16:13:46.086828 [E[32mINFE[0m] STREAM:                                                             |  |  |  |  |  |
| [7892] 2020/09/13 16:20:16.310910 [E[32mINFE[0m] STREAM: Channel "MainStream" has been created                       |  |  |  |  |  |
| [7892] 2020/09/13 16:20:16.318601 [@[32mINF@[0m] STREAM: Channel "BadReceiptedStream" has been created               |  |  |  |  |  |
| [7892] 2020/09/13 16:20:16.320599 [B[32mINFB[0m] STREAM: Channel "RequirementChangeStream" has been created          |  |  |  |  |  |
| [7892] 2020/09/13 16:20:16.321776 [E[32mINFE[0m] STREAM: Channel "DocumentChangeStream" has been created             |  |  |  |  |  |
| [7892] 2020/09/13 16:20:16.324136 [@[32mINF@[0m] STREAM: Channel "ObjectStateStream" has been created                |  |  |  |  |  |
| [7892] 2020/09/13 16:20:16.325615 [0[32mINF0[0m] STREAM: Channel "StockChangeStream" has been created                |  |  |  |  |  |
| [7892] 2020/09/13 16:29:05.192137 [E[32mINFE[0m] STREAM: Channel "DictionaryStream" has been created                 |  |  |  |  |  |
| [7892] 2020/09/14 08:44:21.024359 [0[32mINF0[0m] STREAM: Channel "TaskEvent" has been created                        |  |  |  |  |  |
|                                                                                                    |  |  |  |  |  |

2. Запустить redis-server.exe:

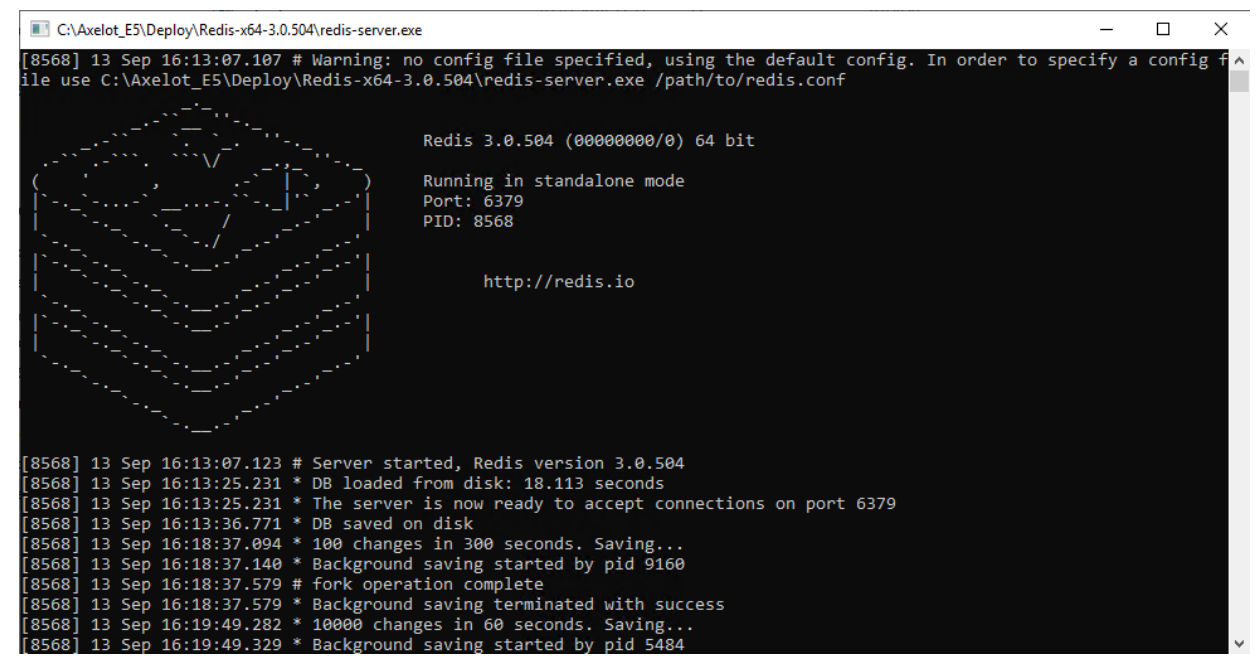

 Запустить redis-cli.exe. Выполнить команду ping для проверки работоспособности, при успешной работе вернётся ответ pong. Далее выполнить команду flushall для очистки кэша (ее необходимо запускать после обновления или восстановления БД):

| 127.0.0.1:6379> | ping     |
|-----------------|----------|
| PONG            |          |
| 127.0.0.1:6379> | flushall |
| ОК              |          |
| (0.75s)         |          |
| 127.0.0.1:6379> | -        |
|                 |          |

4. Далее необходимо настроить компоненты WCS. Настройки каждого сервиса хранятся в файле appsettings.json (расположен в директории \Config), в нем необходимо указать ip

сервера, на котором запущен сервис (по-умолчанию задан localhost). Это необходимо для доступа к сервису с других компьютеров сети.

5. В файле clustermap.json необходимо указать параметры подключения к кластеру

```
"ClusterInfo":
 {
  "CheckConnectionToClusterPeriodSec": 15,
  "CheckClusterStatePeriodSec": 5,
  "AuthCredentials":
   "Username": "axelot",
   "Password": "axelot"
  },
  "ClusterMap":
 ſ
   {
    "BaseComponentURL": "http://192.168.1.4:6000/api",
    "ComponentManagerURL": "http://192.168.1.4:6000/api/manager",
    "ClusterLevel": 0
   }
 1
}
}
```

6. При работе с MS SQL

В файле DataManager\Config\dependencies.json выполнить настройку

{

"interface": "WMS5.DataManagerBase.DAO.DB.IDatabaseManager, DataManagerBase, Version=1.0.0.0, Culture=neutral, PublicKeyToken=null", "implementation": "WMS5.DataManagerBase.Services.DB.MSSQL.DataManagerMSSQL, DataManagerBase, Version=1.0.0.0,

Culture=neutral, PublicKeyToken=null",

"lifetime": "singleton"

```
}
```

"interface": "WMS5.DataManagerBase.DAO.DB.IMigrateCtrl, DataManagerBase, Version=1.0.0.0, Culture=neutral, PublicKeyToken=null",

"implementation": "WMS5.DataManagerBase.Services.DB.MSSQL.DataManagerMSSQL, DataManagerBase, Version=1.0.0.0, Culture=neutral, PublicKeyToken=null",

"lifetime": "singleton"

```
}
{
```

}

"interface": "WMS5.DataManagerBase.Services.IWarmUpManager, DataManagerBase, Version=1.0.0.0, Culture=neutral, PublicKeyToken=null",

"implementation": "WMS5.DataManagerBase.Services.DB.MSSQL.DataManagerMSSQL, DataManagerBase, Version=1.0.0.0, Culture=neutral, PublicKeyToken=null",

"lifetime": "singleton"

В конфигурационном файле DataManager\Config\datamanagerMSSQL.json необходимо указать параметры подключения к БД:

```
{
    "DataManagerMSSQLConfiguration": {
    "schemaName": "dbo",
    "DefaultIsolationLevel": "ReadCommitted",
    "ConnectionString": "Data Source=192.168.1.3;Initial Catalog=WMS5;User ID=sa;Password=1533:linliN;Connect
Timeout=30;TrustServerCertificate=True;ApplicationIntent=ReadWrite;MultiSubnetFailover=False",
    "BulkInsertParallelism": 4,
    "WriteLog": false
    }
}
```

Data Source – путь к серверу БД, Catalog – имя БД, ID – пользователь, Password – пароль.

7. При работе с MS PostgreSQL

#### В файле DataManager\Config\dependencies.json выполнить настройку:

"interface": "WMS5.DataManagerBase.DAO.DB.IDatabaseManager, DataManagerBase, Version=1.0.0.0, Culture=neutral, PublicKeyToken=null",

"implementation": "WMS5.DataManagerBase.Services.DB.MSSQL. DataManagerPostgreSQL, DataManagerBase, Version=1.0.0.0, Culture=neutral, PublicKeyToken=null",

"lifetime": "singleton"

} {

{

"interface": "WMS5.DataManagerBase.DAO.DB.IMigrateCtrl, DataManagerBase, Version=1.0.0.0, Culture=neutral, PublicKeyToken=null",

"implementation": "WMS5.DataManagerBase.Services.DB.MSSQL. DataManagerPostgreSQL, DataManagerBase, Version=1.0.0.0, Culture=neutral, PublicKeyToken=null",

"lifetime": "singleton"

} {

> "interface": "WMS5.DataManagerBase.Services.IWarmUpManager, DataManagerBase, Version=1.0.0.0, Culture=neutral, PublicKevToken=null".

> "implementation": "WMS5.DataManagerBase.Services.DB.MSSQL. DataManagerPostgreSQL, DataManagerBase, Version=1.0.0.0, Culture=neutral, PublicKeyToken=null",

"lifetime": "singleton"

}

В конфигурационном файле DataManager\Config\ datamanagerDB.json необходимо указать параметры подключения к БД:

"ConnectionString":

"Server=адрес\_сервера;Port=порт;User Id=имя пользователя бд; Password=пароль; Database=название БД; "

На этом базовая настройка завершена и необходимо приступить к запуску сервисов. Сперва необходимо запустить ClusterController, затем DataManager, затем остальные используемые сервисы в произвольном порядке (при использовании PrintManager необходимо также запустить PrintFRServer.exe).

Сервисы можно запускать как windows service либо как обычное консольное приложение, далее рассмотрим запуск сервисов в режиме консольных приложений.

Для запуска сервиса необходимо запустить его .dll следующей командой:

### dotnet ./путь к сборке/DataManager.dll –console

#### Hanpumep: dotnet "C:\Axelot E5\Deploy\1581\WMS5\UIService\UIService.dll" -console

При успешном старте будет выведено соответствующее подтверждение:

C:\Axelot\_E5\Deploy\1581\WMS5\UIService>dotnet UIService.dll -console Hosting environment: Production Content root path: C:\Axelot E5\Deploy\1581\WMS5\UIService\ Now listening on: http://192.168.1.4:6101

Для запуска сервиса в режиме службы необходимо создать исполняемый файл (.exe). Для этого надо опубликовать проект с помощью dotnet publish в win-x64.

### dotnet publish PrintManager -c Release -r win-x64

После публикации необходимо создать для него службу с помощью инструмента sc.exe.

Пример создания сервиса:

sc create PrintManagerWinService binpath= C:\E5\1529\WMS5\PrintManager\bin\Release\netcoreapp2.2\win-x64\DataMartManager.exe

```
:\WINDOWS\system32>sc create PrintManagerWinService binpath= C:\E5\1529\WM55\PrintManager\bin\Release\netcoreapp2.2\win
   \DataMartManager.exe
[SC] CreateService: ycnex
```

:\WINDOWS\system32>

Проверить что сервис корректно создался можно в services.msc:

| Свойства                                                                                          | a: PrintMa | nagerW  | /inService (Локал | ьный комг | іьютер)   | ×     |  |  |  |
|---------------------------------------------------------------------------------------------------|------------|---------|-------------------|-----------|-----------|-------|--|--|--|
| Общие                                                                                             | Вход в си  | стему   | Восстановление    | Зависимо  | ости      |       |  |  |  |
| Имя сл                                                                                            | ужбы:      | PrintMa | anagerWinService  |           |           |       |  |  |  |
| Отображаемое<br>имя:<br>Описание:                                                                 |            | PrintMa | anagerWinService  |           |           |       |  |  |  |
|                                                                                                   |            |         |                   |           |           | ^     |  |  |  |
|                                                                                                   |            |         |                   |           |           | ~     |  |  |  |
| Исполн                                                                                            | яемый фа   | айл:    |                   |           |           |       |  |  |  |
| $\label{eq:c:E51529} C:\E51529\WMS5\PrintManager\bin\Release\netcoreapp2.2\win\-x64\Delta$        |            |         |                   |           |           |       |  |  |  |
| Тип запуска:                                                                                      |            | Вручн   | ую                |           |           | ~     |  |  |  |
| Состояние: Остановлена                                                                            |            |         |                   |           |           |       |  |  |  |
| 3an                                                                                               | устить     | Оста    | новить Приос      | тановить  | Продолжит | ъ     |  |  |  |
| Вы можете указать параметры запуска, применяемые при запуске<br>службы из этого диалогового окна. |            |         |                   |           |           |       |  |  |  |
| Параметры запуска:                                                                                |            |         |                   |           |           |       |  |  |  |
|                                                                                                   |            |         |                   |           |           |       |  |  |  |
|                                                                                                   |            |         | ОК                | Отмен     | а Прим    | енить |  |  |  |

Отсюда же сервис можно и запустить соответствующей кнопкой, после чего он перейдет в состояние «Выполняется».